## คู่มือการใช้งานระบบ SLCM

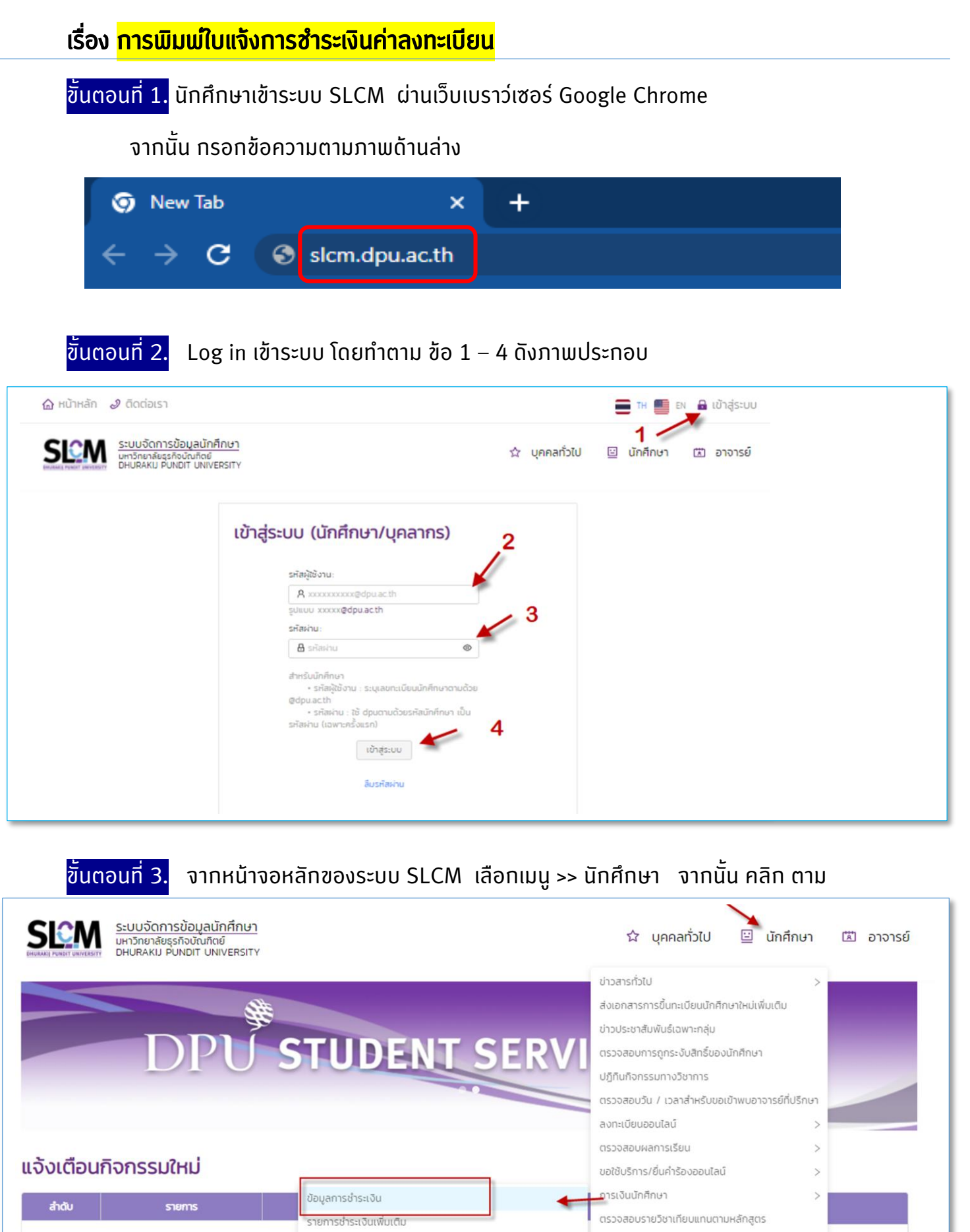

ค่ำร้องขอคืนเงินจากการเพิกถอนรายวิชา ช่วงลงทะเบียนเพิ่ม-ถอน หนังสือข้อตกลงการรับทุนมหาวิทยาลัย ตรวจสอบฐานข้อมูลรายวิชาเทียบโอนจากต่างสถาบัน

Sun Mon Tue Wed Thu Fri Sat

2564-

หนงสอขอตกลงการรบทุนมหาวทยาละ

ขั้นตอนที่ 4. จากหน้า >> ตรวจสอบข้อมูลการชำระเงิน ให้เลื่อนหน้าจอมาด้านล่างจะเห็นรายการใบแจ้ง หนี้ทั้งหมดของนักศึกษา เมื่อต้องการดูใบแจ้งการชำระเงิน คลิก >> <mark>พิมพ์เอกสาร</mark> ตามภาพด้านล่าง

| > numsamun |                         |                                |             |               |                           |               |                                        |                                                                    |                             |             |                                        |                       |  |
|------------|-------------------------|--------------------------------|-------------|---------------|---------------------------|---------------|----------------------------------------|--------------------------------------------------------------------|-----------------------------|-------------|----------------------------------------|-----------------------|--|
| , aun      |                         |                                |             |               |                           |               |                                        |                                                                    |                             |             |                                        |                       |  |
| ปการศึกษา  |                         |                                | ภาคเรียนที่ |               |                           |               | สถานะข้อมูลการชำระเงิน                 |                                                                    |                             |             |                                        |                       |  |
| กรุณาเลือก |                         | <ul> <li>กรุณาเลือก</li> </ul> |             |               | 🗸 กรุณาเลือก              |               |                                        |                                                                    |                             |             |                                        |                       |  |
|            |                         |                                |             |               |                           | Q, คับหา      | ล้างข้อมูล                             |                                                                    |                             |             |                                        |                       |  |
| ลำดับ 🗘    | สถานะการชำระ<br>เงิน จุ |                                |             | ภาคเรียนที่ 💠 | วันที่กำหนด<br>ชำระเงิน 🗘 | เลขที่ 🗘      | วันที่สร้าง<br>ข้อมูลการชำระ 🔅<br>เงิน | ประเภทข้อมูล<br>การชำระเงิน                                        | ยอดที่ต้องชำระทั้ง<br>สัน ¢ | งวดล่าสุด 🗘 | สถานะการชำระ<br>เงินของงวด จ<br>ล่าสุด | าาวน์ไหลดใบแล<br>หนึ่ |  |
| 1          | ค้างชำระ                | ช่าระเงิน                      | 2563        | 2             | 31/07/2564                | BLRG63200002  | 31/07/2564                             | ใบแจ้งชำระเงินค่า<br>ลงทะเบียนเรียน                                | 28,500.00                   | 1           | ค้างช่าระ                              | พิมพ์เอกสาร           |  |
| 2          | ช่าระแล้ว               | ช่าระเงิน                      | 2563        | 2             | 29/07/2572                | MBLRG63202303 | 07/12/2563                             | ใบแจ้งข่ำระเงินค่า<br>ลงทะเบียนเรียน/<br>ค่าธรรมเนียม<br>(migrate) | 60,000.00                   | 1           | ชำระแล้ว                               | พิมพ์เอกสาร           |  |
| 3          | ค้างชำระ                | ช่าระเงิน                      | 2563        | 2             | 01/08/2572                | BLFN63200001  | 31/07/2564                             | ใบแจ้งค่าธรรมเนีย<br>มอื่นๆ                                        | 2,000.00                    | 1           | ค้างชำระ                               | พิมพ์เอกสาร           |  |
|            |                         |                                |             |               |                           |               |                                        | S                                                                  |                             |             |                                        |                       |  |

ข<mark>ั้นตอนที่ 5.</mark> ภาพที่เห็นด้านล่างคือ "ใบแจ้งชำระเงินค่าลงทะเบียน"

นักศึกษาสามารถพิมพ์เพื่อ

นำส่งหน่วยงานที่ร้องขอ

หรือเก็บไว้ดูเองได้ .. จบ.

<page-header>

.....